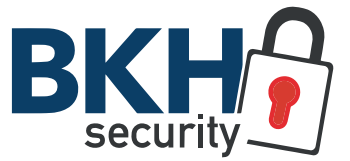

# SF-IPB025HA-2PW SF-IPB025WHA-4PW SF-IPB025WHA-4PW-AI

### SAFIRE IP WIFI BULLET-KAMERAS

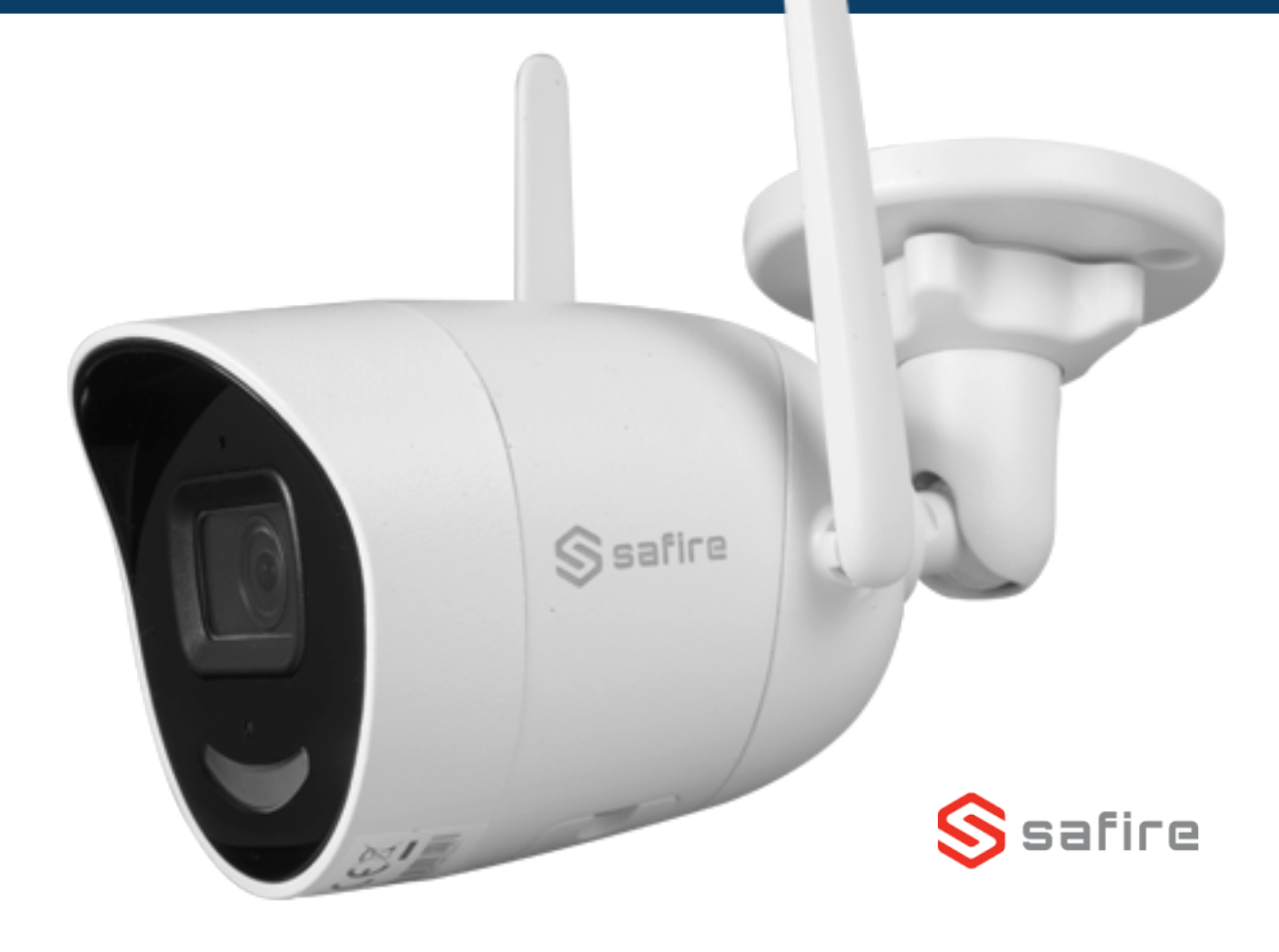

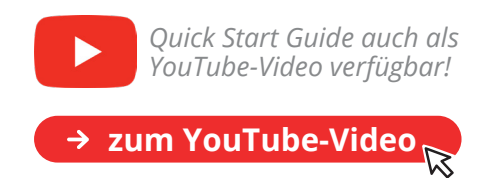

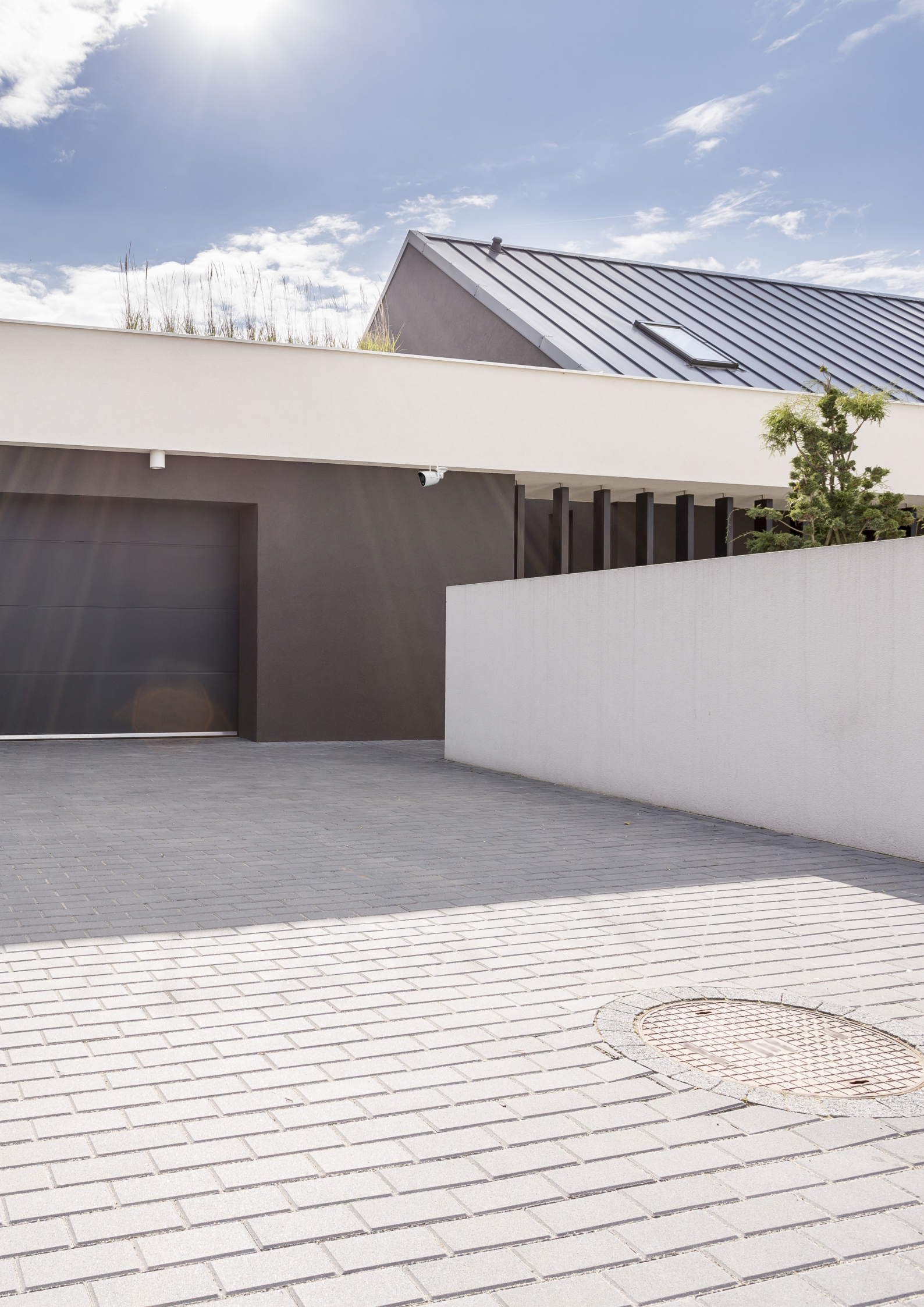

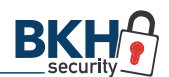

#### SAFIRE WLAN-Kameras

# INHALT

| 1 Technische Zeichnung & Anschlüsse  | 4  |
|--------------------------------------|----|
| 2 Inbetriebnahme                     | 5  |
| 2.1 Stromversorgung & LAN-Verbindung | 5  |
| 2.2 Netzwerkscanner (SADP-Tool)      | 5  |
| 2.3 PC ins gleiche Subnetz bringen   | 6  |
| 2.4 Kamera aktivieren                | 7  |
| 2.5 Zugriff über Browser             | 8  |
| 2.6 Kamera mit WLAN verbinden        | 9  |
| 3 App-Kopplung                       | 11 |
| 3.1 EasyConnect Dienst               | 11 |
| 3.2 App-Download                     | 11 |
| 3.3 Kundenkonto einrichten           | 11 |
| 3.4 App-Verknüpfung                  | 12 |
| 3.5 Gerätenamen festlegen            | 13 |
| 3.6 Live-Bild                        | 13 |
| 4 FAQs                               | 14 |
| 5 Hilfreiche Links                   | 15 |

WLAN-Bullet-Kamera

# 1 TECHNISCHE ZEICHNUNG & ANSCHLÜSSE

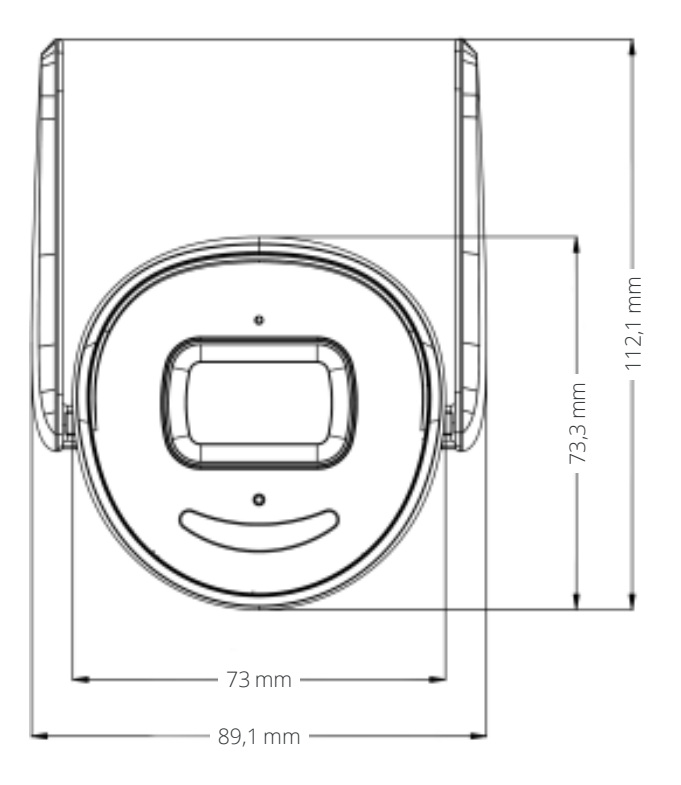

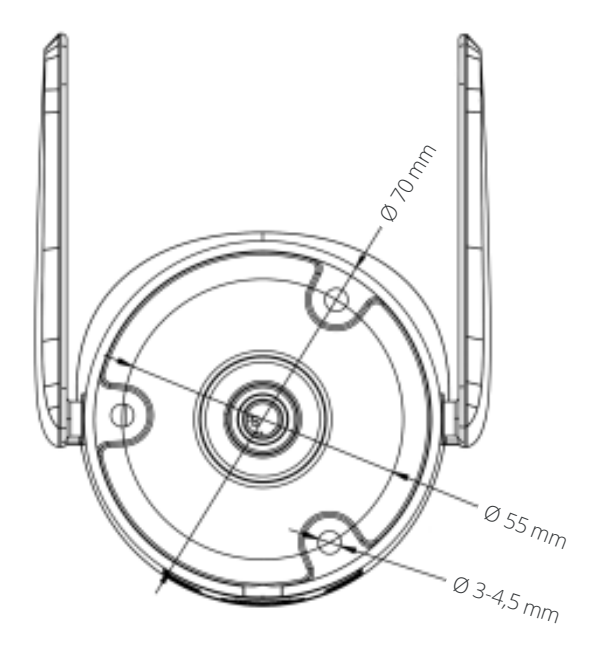

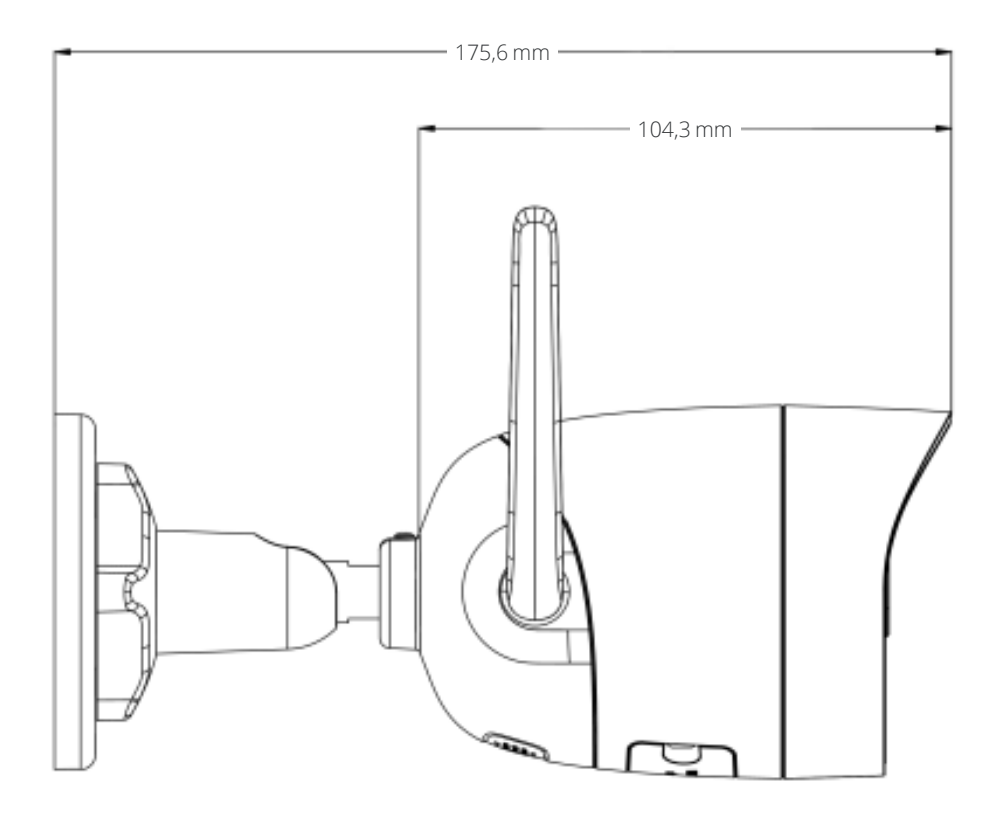

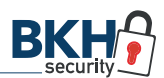

### WLAN-Kameras 2 INBETRIEBNAHME

# 2.1 Stromversorgung & LAN-Verbindung

Schließen Sie die Kamera über ein LAN-Kabel (1) an Ihren PC an und stellen so eine Verbindung zu Ihrem Netzwerk her. Anschließend bestromen Sie die WLAN-Kamera mit dem im Lieferumfang enthaltenen Netzteil (2). Die Kamera bootet (3) nun.

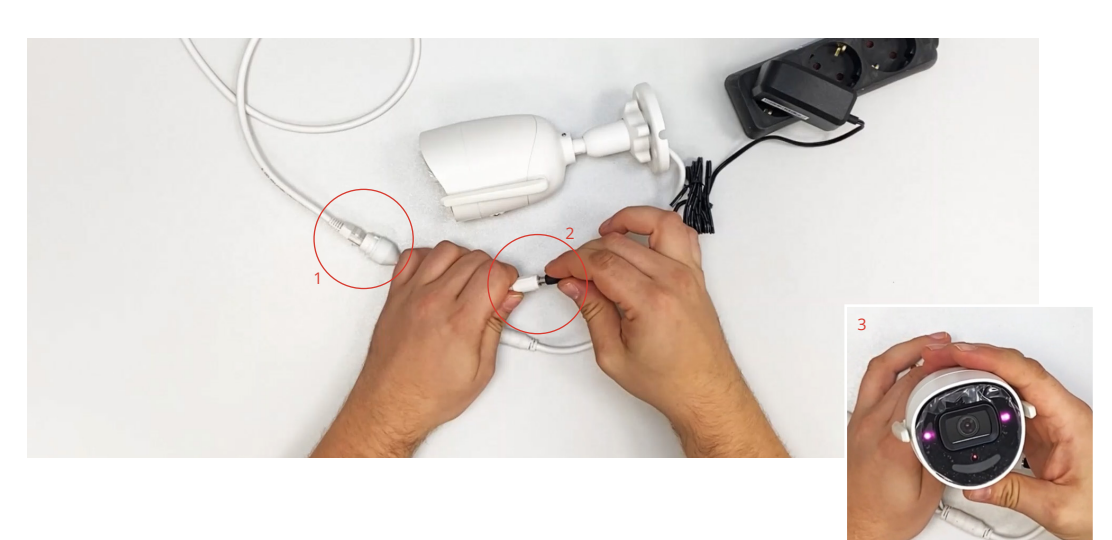

#### 2.2 Netzwerkscanner (SADP-Tool)

Ehe die Kamera parametriert werden kann, installieren Sie bitte das kostenlose SADP-Tool von SAFIRE. Der Netzwerkscanner sucht und findet automatisch kompatible IP-Kameras im Netzwerk.

Sobald die Installation des SADP-Tools erfolgreich war, öffnen Sie dieses nicht wie üblich mit einem Doppelklick, sondern mit Klick auf die rechte Maustaste. Wählen Sie anschließend im Menü "Als Administrator ausführen" aus.

Wenn das SADP-Tool gestartet ist, taucht die WLAN-Kamera als inaktives Gerät mit der Standard-IP-Adresse 192.168.1.64 auf.

| SADF                              |                           |                                            |                          |                           |
|-----------------------------------|---------------------------|--------------------------------------------|--------------------------|---------------------------|
| Total number of online devices: 1 |                           |                                            | Export Refresh           | Modify Network Parameters |
| ■ LID ▲ L Device Type L Status    | I IPv4 Address   Port   ! | Software Version   IPv4 Gateway   HTTP Por | L Device Serial No.      | Enable DHCP               |
|                                   | 102160164 0000            | 100 100 100 100 100 100 100 100 100 100    |                          | Enable Hik-Connect        |
| inacuve                           | 192.108.1.04 8000         | 93.3.101Duild 21 192.106.1.1 60            | SF-1PB023HA-2PW20210410# |                           |
| $\smile$                          |                           |                                            |                          | Device Serial No.:        |
|                                   |                           |                                            |                          | IP Address:               |
|                                   |                           |                                            |                          | Ports                     |
|                                   |                           |                                            |                          | C. And Market             |
|                                   |                           |                                            |                          | Subnet Mask:              |
|                                   |                           |                                            |                          | Gateway:                  |
|                                   |                           |                                            |                          | IPv6 Address:             |
|                                   |                           |                                            |                          | IPv6 Gateway:             |
|                                   |                           |                                            |                          | IPv6 Prefix Length:       |
|                                   |                           |                                            |                          | HTTP Ports                |
|                                   |                           |                                            |                          |                           |
|                                   |                           |                                            |                          |                           |
|                                   |                           |                                            |                          |                           |
|                                   |                           |                                            |                          | Admin Password:           |
|                                   |                           |                                            |                          |                           |
|                                   |                           |                                            |                          | Modify                    |
| 4                                 | _                         |                                            | ,                        | Forgot Password           |

#### 2.3 PC ins gleiche Subnetz bringen

Damit Sie problemlos mit der Kamera kommunizieren können, bringen Sie bitte zunächst Ihren PC in das gleiche Subnetz.

Gehen Sie hierzu über die Windows-Suche:

Systemsteuerung » Netzwerk und Internet » Netzwerkstatus und -aufgaben anzeigen (1) » Ethernet (2) » Eigenschaften (3) » Internetprotokoll, Version 4 (TCP/IPv4) (4)

| Netzwerk- und Freigabecenter                                                                                                    | X                                                                                                    |  |
|----------------------------------------------------------------------------------------------------|----------------------------------------------------------------------------------------------------|--|
| ⊢ → · ↑ 🛂 → Systemsteuerung → Netzwerk und Internet → Netzwerk- und Freigabecenter                                                                                          | ✓ Č Systemsteuerung durchsuchen ,P                                                                                                    |  |
| Einstellungen des Computers anpassen                                                                                                    | Anzeige: Kategorie 👻                                                                                                    |  |
| System und Sicherheit<br>Status des Computers überprüfen<br>Sicherungsköpie von Dateien mit dem<br>Dateiversionsverlauf speichem<br>Sichern und Widerhenstellen (Windows 7) | Benutzerkonten © Kontotyp andem Darstellung und Anpassung                                                                                                    |  |
| Netzwerk und Internet<br>Verbindung mit dem Internet herstellen<br>Netzwerkstatus und - sufaben anzeigen                                                                    | Zeit und Region                                                                                                    |  |
| Hardware und Sound<br>Gerite und Drucker anzeigen<br>Gerite und Drucker anzeigen                                                                                            | Erleichter Bedienung<br>Einstellungen empfehlen lasen                                                                                                    |  |
| Programme<br>Programm deinstallieren                                                                                                    | Visuele Uasselung des elleschilms optimieren                                                                                                    |  |
|                                                                                                    | Vetzwerk- und Freigabecenter -                                                                                                    |  |
|                                                                                                    | Startseite der Systemstelledung verzuhers und interniet / rezulers und interniet / rezuler                               |  |
|                                                                                                    | Netzwersproterne alsgnosszperen und repareren oder Prodiembenundungsmormasionen<br>abrufen.                                                                                                    |  |
|                                                                                                    | Siehe auch<br>Internetoptionen<br>Windows Defender Firevall                                                                                                    |  |
|                                                                                                    |                                                                                                    |  |
| Status von Ethernet                                                                                                    | X Generation Strengthered Figure Strengthered Figure Strengthered |  |

Konfig

OK Abbred

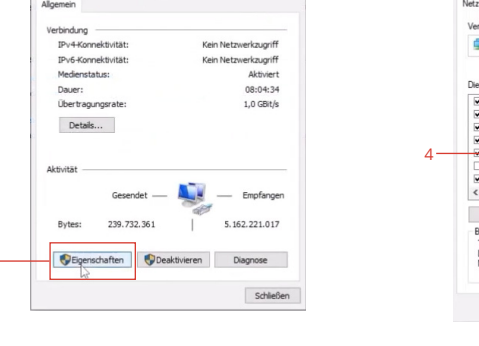

6

3

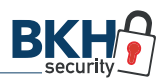

Sobald sich das Pop-Up-Fenster zu den Eigenschaften des TCP/IPv4 Protokolls geöffnet hat, wählen Sie "Folgende IP-Adresse verwenden" aus und vergeben eine eigene IP-Adresse (5). Achten Sie darauf, dass Sie nicht die gleiche IP-Adresse verwenden, die bereits der Kamera zugewiesen ist.

#### HINWEIS: Bitte denken Sie daran, nach der Kameraeinrichtung diese Einstellungen wieder auf ihren Ursprungszustand zurückzusetzen!

Bestätigen Sie im Anschluss alle Eingaben und klicken im SADP-Tool zunächst auf Refresh (6) und schließen dann die Anwendung (7).

#### 2.4 Kamera aktivieren

Starten Sie das SADP-Tool erneut und aktivieren Sie die Kamera, indem Sie vorne ein Häkchen setzen (8). Anschließend vergeben Sie unten rechts ein eigenes Passwort (9) und bestätigen Ihre Eingaben über den "Activate"-Button (10).

| jemein                                                                                            |                                                                                                    |            |
|---------------------------------------------------------------------------------------------------|----------------------------------------------------------------------------------------------------|------------|
| Einstellungen können automati<br>tzwerk diese Funktion unterstü<br>tzwerkadministrator, um die ge | sch zugewiesen werden, wenn das<br>tzt. Wenden Sie sich andernfalls an<br>eigneten IP-Einstellungen zu bezieh | den<br>en. |
| IP-Adresse automatisch bezi      Eeleende TD. Advesse unsuuss                                     | ehen<br>udaar                                                                                                 |            |
| rougenue 1r -Adresse Verwer                                                                       | 100 100 1 100                                                                                                 |            |
| IP-Adresse:                                                                                       | 192.168.1.100                                                                                                 |            |
| Subnetzmaske:                                                                                     | 255.255.255.0                                                                                                 |            |
| Standardgateway:                                                                                  | 1 · · ·                                                                                                    |            |
| DNS-Serveradresse automat                                                                         | isch beziehen                                                                                                 | _          |
| Folgende DNS-Serveradresse                                                                        | en verwenden:                                                                                                 | _          |
| Bevorzugter DNS-Server:                                                                           |                                                                                                    |            |
| Alternativer DNS-Server:                                                                          |                                                                                                    |            |
| Control and a bain Baradan                                                                        | (hann)(fan                                                                                                    | _          |
|                                                                                                   | Erweitert.                                                                                                    |            |
|                                                                                                   |                                                                                                    |            |
|                                                                                                   | , OK Abbr                                                                                                    | echen      |

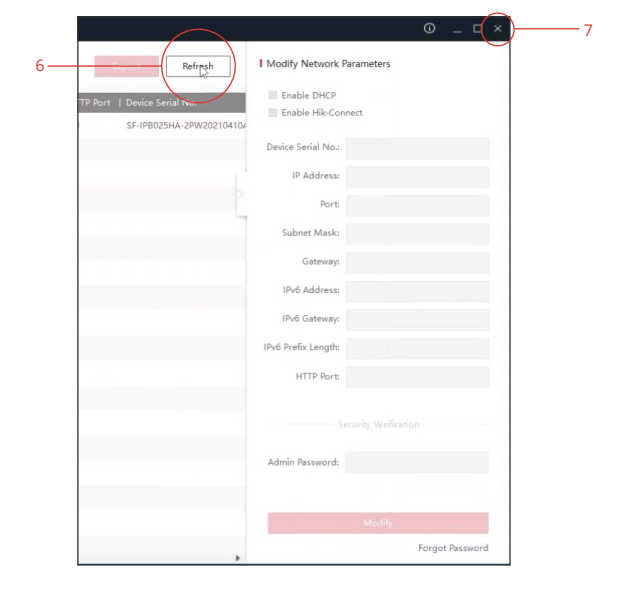

| SADP                   |                     |                     |                                       |                          | 0 _ 🗆 ×                                                                               |
|------------------------|---------------------|---------------------|---------------------------------------|--------------------------|---------------------------------------------------------------------------------------|
| Total number of online | e devices: 1        |                     |                                       | Export Refresh           | Activate the Device                                                                   |
| 🗹   ID 🔺   Device      | e Type   Status     | IPv4 Address   Port | Software Version   IPv4 Gateway   HTT | Port   Device Serial No. |                                                                                       |
| 001 SF-IPE             | 8025HA-2PW Inactive | 192.168.1.64 800    | 0 V5.5.101build 21 192.168.1.1 80     | SF-IPB025HA-2PW20210410/ | The device is not activated.                                                          |
|                        |                     |                     |                                       |                          | You can modify the network parameters after<br>the device activation.<br>Activate Now |
|                        |                     |                     |                                       |                          | New Password:                                                                         |
|                        |                     |                     |                                       |                          | Confirm Password:   Enable Hik-Connect                                                |
|                        |                     |                     |                                       |                          | Activate                                                                              |

Nach einer positiven Rückmeldung werden Sie gebeten drei Sicherheitsfragen (11) zu beantworten. Dies ist dafür da, um bei einem Passwortverlust die Kamera zurücksetzen zu können. **Überspringen Sie diesen** Schritt nicht!

#### 2.5 Zugriff über Browser

SADP

12 —

nber of online devices: 1

🜌 | ID 🔺 | Device Type

001 SF-IPB025HA-2PW

Öffnen Sie den Internet Explorer (IE) und geben in der URL-Zeile die IP-Adresse der Kamera ein (12), um auf die Anmeldeseite (13) zu gelangen.

Sollten Sie schon den neueren Microsoft Edge Browser nutzen, lesen Sie in den FAQs am Ende dieses Quick Start Guides, wie Sie dieses Problem umgehen.

192.168.1.64

Geben Sie auf der Anmeldeoberfläche den Standard-Benutzernamen "admin" sowie Ihr persönliches Passwort, welches Sie in Schritt (9) bestimmt haben, ein.

Modify Network Parameters

Enable DHCP

Enable Hik-Connee

Export Refresh

SF-IPB025HA-2PW2021041

| Software Version | IPv4 Gateway | HTTP Port | Device Serial No.

|                |                                                                       |                                                       |                    | Device Serial No.: | SF-IPB025HA-2PW20210410AAWR |      |                   |
|----------------|-----------------------------------------------------------------------|-------------------------------------------------------|--------------------|--------------------|-----------------------------|------|-------------------|
|                |                                                                       |                                                       |                    | IP Address:        | 192.168.1.64                |      |                   |
|                |                                                                       |                                                       |                    | Ports              | 8000                        |      |                   |
|                |                                                                       |                                                       |                    | Subnet Mask:       | 255 255 255 0               |      |                   |
| Do             |                                                                       |                                                       |                    |                    |                             | -    |                   |
| $(\mathbf{F})$ | 192.168.1.64                                                          |                                                       | >                  | Suchen             |                             | ,Q + | ା ଜ ୟ ଝା <b>ଓ</b> |
| 🥘 Kein Zug     | http://192.168.1.64/ b3                                               |                                                       | Umschalt + Eingabe |                    |                             |      |                   |
| × 📆 Kon        | Login                                                                 | http://192.168.1.64/doc/page/login.asp?_1636966577843 |                    |                    |                             |      |                   |
|                | <für diese="" festgelegt="" ist="" kein="" seite="" titel=""></für>   | http://192.168.1.64/doc/page/login.asp?_1636966427433 |                    |                    |                             |      |                   |
|                | Bing Vorschläge                                                       | , , , , , , <u>, , , , , , , , , , , , , </u>         |                    |                    |                             |      |                   |
|                | Suchen                                                                |                                                       |                    |                    |                             |      |                   |
|                | Vorschläge ausschalten (Senden von Tastaturanschlägen an Bing beender | )                                                     |                    |                    |                             |      |                   |
|                | Ь                                                                     |                                                       | Hinzufügen         |                    |                             |      |                   |
|                | <ul> <li>Vergewissern Sie sich, dass die Webadresse http</li> </ul>   | //go.microsoft.com stimmt.                            |                    |                    |                             |      |                   |
|                | Diese Website auf Bing suchen                                         |                                                       |                    |                    |                             |      |                   |
|                | Seite aktualisieren                                                   |                                                       |                    |                    |                             |      |                   |
|                | Weitere Informationen                                                 |                                                       |                    |                    |                             |      |                   |
|                | Verbindungsprobleme beheben                                           |                                                       |                    |                    |                             |      |                   |

V5.5.101build 21... 192.168.1.1 80

HINWEIS: Eine reibungslose Funktion bietet aktuell nur der alte Internet Explorer. Achten Sie außerdem darauf, dass alle Plugins im Browser zugelassen werden.

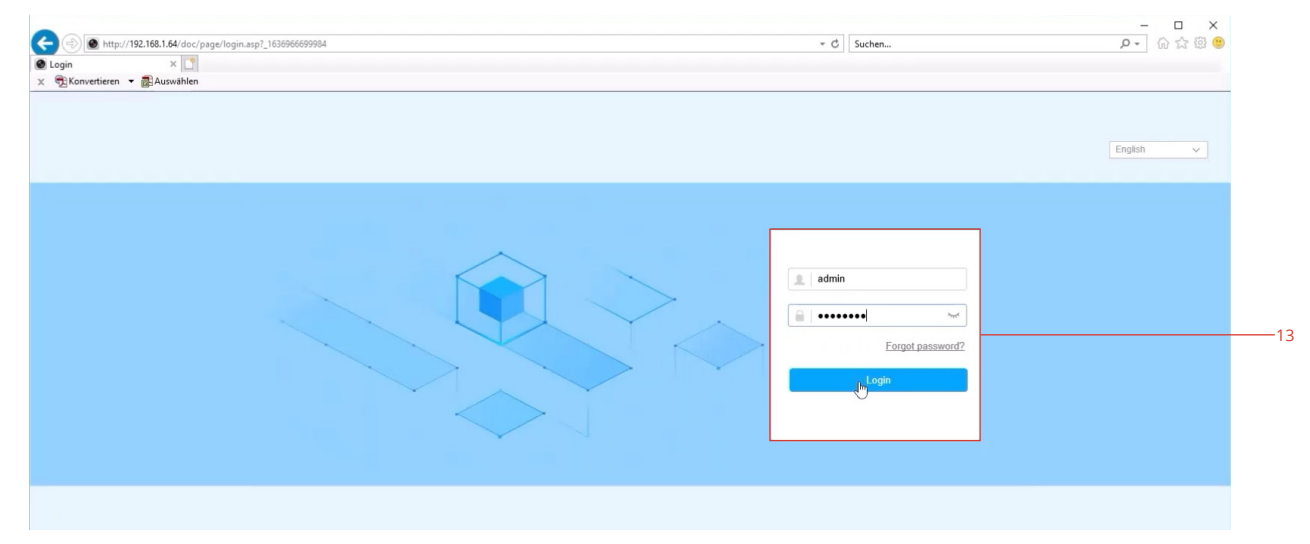

 Export GUID/Set Security Question
 ×
 11

 Mode:
 Security Question Mode

 Security Question 1:
 1. Your father's name.
 •

 Answer 1:
 Test

 Security Question 2:
 2. Your mother's name.
 •

 Answer 2:
 Test

 Security Question 3:
 3. The name of your class teach... •
 •

 Answer 3:
 Test

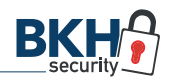

Sobald Sie eingeloggt sind, sehen Sie auf der Startoberfläche das Live-Bild Ihrer Kamera.

#### 2.6 Kamera mit WLAN verbinden

- 1. Um die Kamera nun mit Ihrem drahtlosen Netzwerk zu verbinden, klicken Sie im Hauptmenü auf "Configuration" (14), anschließend in der linken Navigationsleiste auf Network (15) » Advanced Settings (16).
- In der oberen Leiste wählen Sie nun "Wi-Fi" (17) aus und setzen das Häkchen bei "Enable" (18), um der Kamera einen Zugriff auf WLAN-Netzwerke zu erlauben und speichern (19) diese Einstellungen.
- Anschließend klicken Sie oben rechts auf "Search" (20), um nach allen umliegenden drahtlosen Netzwerken zu suchen.
- 4. Wählen Sie Ihr gewünschtes WLAN aus (21) und geben in der Zeile "Key 1" das entsprechende Passwort hierfür ein. Anschließend speichern Sie Ihre Eingaben.

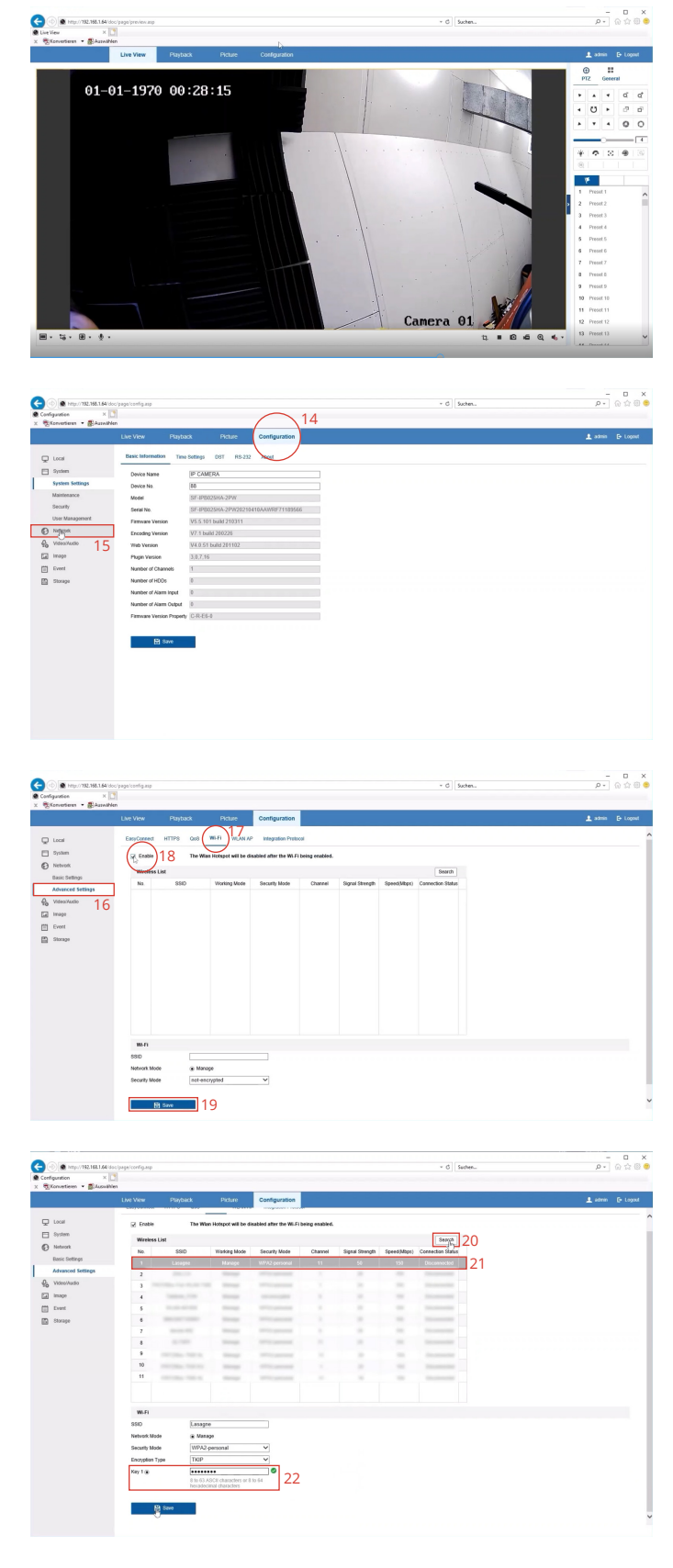

- 5. Kontrollieren Sie, ob Sie für die Kamera eine eigene/ neue IP-Adresse (23) durch Ihren Router zugewiesen bekommen haben. Gehen Sie hierzu in der linken Navigation unter Network » Basic Settings und klicken dann auf den WLAN-Reiter. Hier sollte nun in der Zeile "IPv4 Address" eine neue IP-Adresse stehen.
- 6. Kontrollieren Sie, oblhre Kamera mitdem gewünschten WLAN-Netzwerk verbunden ist. Gehen Sie hierzu wieder zu den Advanced Settings und klicken erneut auf "Search". Wenn bei dem gewünschten WLAN in der letzten Spalte "Connected" (24) steht, ist die Kamera erfolgreich verbunden.
- 7. Entfernen Sie nun das LAN-Kabel und starten die Kamera neu, indem Sie die Stromversorgung kurzzeitig unterbrechen. Die Kamera startet anschließend neu und sollte sich automatisch mit Ihrem WLAN verbinden.

HINWEIS: Für die Einrichtung der Kamera haben Sie unter Punkt 2.3 Ihren PC ins gleiche Subnetz gebracht und ihm manuell eine eigene IP-Adresse gegeben. Setzen Sie diese Einstellung nun wieder auf ihren Ursprungszustand ("IP-Adresse automatisch beziehen") zurück!

8. Stellen Sie sicher, dass Ihr PC im gleichen Netzwerk wie Ihr Router ist und öffnen Sie wieder Ihren Internet Explorer (IE). Parallel starten Sie das SADP-Tool neu, um Ihre Kamera mit der neuen, vom Router zugewiesenen IP-Adresse angezeigt zu bekommen. Ein Klick auf "Refresh" genügt in diesem Falle nicht aus.

Geben Sie nun die neue IP-Adresse in die URL-Zeile des IE ein (25) und melden sich wie gewohnt an.

- 9. Stellen Sie sicher, dass unter "Configuration" » "Network" » "Basic Settings" » "WLAN" das Häkchen im DHCP-Kasten NICHT gesetzt (26) ist. Falls dies doch der Fall ist, nehmen Sie das Häkchen raus und speichern die Einstellung. Nur mit nicht gesetztem Häkchen kann sich die IP-Adresse der Kamera nicht mehr automatisch ändern.
- 10. **Überprüfen** Sie, ob das richtige **Standard-Gateway** eingetragen ist. Dies ist in der Regel die IP-Adresse Ihres Routers. Sollten Sie mehrere WLAN-Netzwerke Zuhause haben, achten Sie darauf, dass Sie das Gateway des Routers verwenden, in dessen WLAN Sie sich befinden.

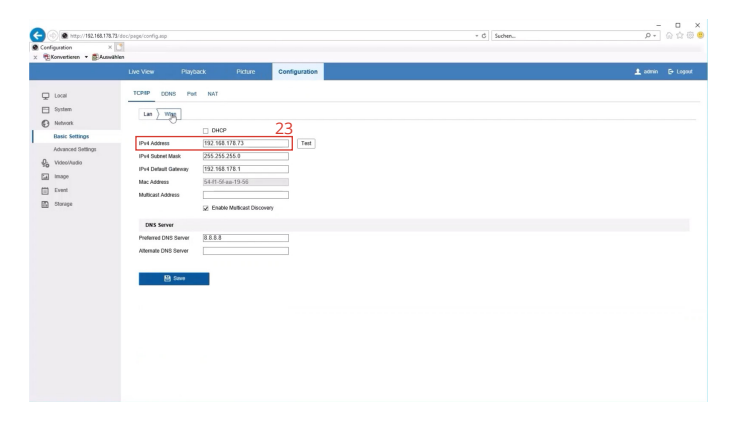

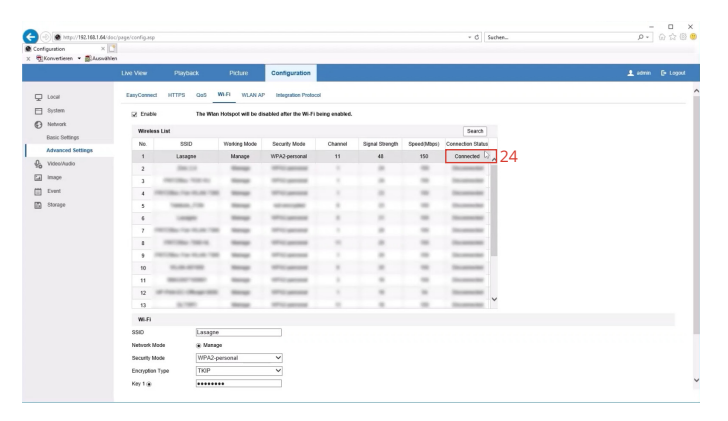

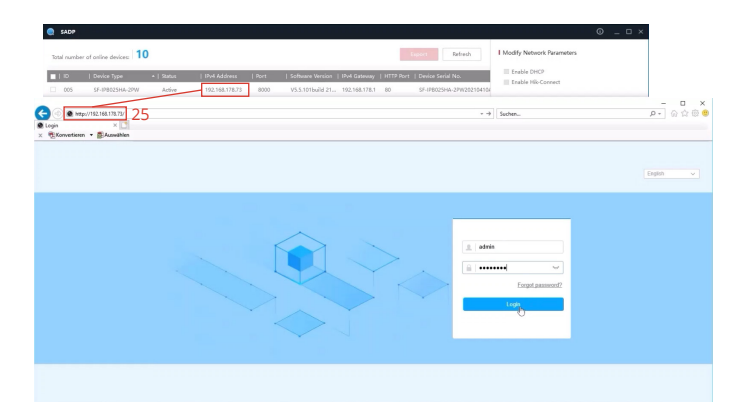

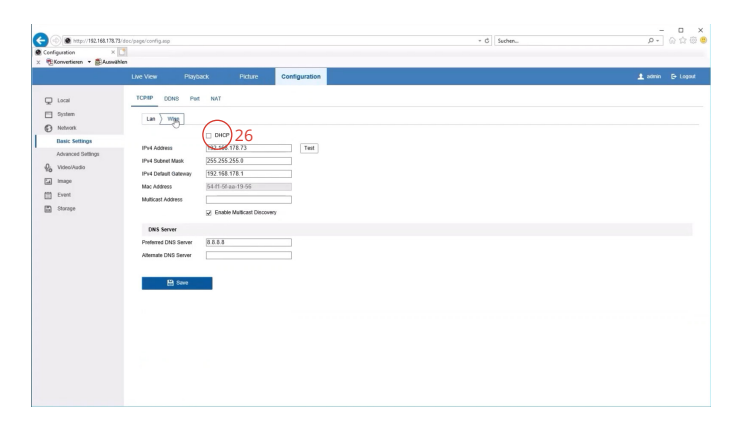

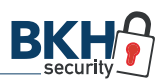

## SAFIRE Connect 3 APP-KOPPLUNG

#### 3.1 Easy Connect Dienst

Gehen Sie im Kamera-Setup im Browser im Menü "Network" auf "Advanced Settings" » "EasyConnect" und setzen dann das Häkchen bei "Enable" (27). So gewähren Sie der App den Zugriff auf die Kamera, um Live-Bilder und die auf der microSD-Karte gespeicherten Daten abfragen zu können.

Sobald Sie die Eingaben gespeichert haben, geht ein PopUp-Fenster auf, wo Sie gebeten werden, einen persönlichen Verifizierungscode festzulegen (Abb. 1). Diesen Prüfcode benötigen Sie später, um die Kamera in der App zu aktivieren.

#### 3.2 App-Download

Laden Sie sich die SAFIRE Connect App kostenlos bei Google Play, bzw. im App Store herunter.

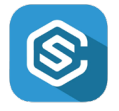

#### 3.3 Kundenkonto einrichten

Richten Sie sich in der App Ihr persönliches Kundenkonto ein (Abb. 2, 3) und erlauben Sie der App für eine reibungslose Nutzung jegliche Zugriffe, bspw. für Bild, Mikrofon, Standort und Nachrichten.

| Configuration ×                                                                                                    | doc/page/corfig.acp                                                                                                    |                                                                                                    | - C Suttern | – D ×<br>ନ•ିର୍ବ୍ଦି <del>(</del> |
|----------------------------------------------------------------------------------------------------|----------------------------------------------------------------------------------------------------|----------------------------------------------------------------------------------------------------|-------------|---------------------------------|
| C. Grannense - Browne                                                                                                    | Live View Play                                                                                                    | ack Picture Configuration                                                                                                    |             | 1 anna 🕞 Lagast                 |
| C Los<br>D Marca<br>Marca<br>Marca<br>Admarca<br>Marca<br>Marca | Concorrect later<br>Concorrect later<br>( <u>u</u> runs)<br>Server <sup>(1)</sup><br>Regions Italia<br>Vertication Colo | Q2     10.0     10.0     10.0       Contractional     International       Contractional     International       Contractional     Internationa       Contractional | u           |                                 |

| Verification Code         |                                                                                                    |  |
|---------------------------|----------------------------------------------------------------------------------------------------|--|
|                           | 6 to 12 characters allowed, including<br>upper-case and lower-case letters,<br>and digits. To ensure device security,<br>a combination with at least 8<br>characters of all the three above<br>mentioned types is<br>recommended. Note: The 6-character<br>combination "ABCOEF" and any<br>other case sensitive combination of<br>this alphabetical order are not<br>allowed. |  |
| Confirm Verification Code | e                                                                                                    |  |

Abb. 1

| Telekom.de 🗢 18:17                                                                                            | 80 % 🔳 🖬 Teleko             | m.de 🗢 18:                        | 20               | <b>4</b> 78 % | 6 💻 |
|----------------------------------------------------------------------------------------------------|-----------------------------|-----------------------------------|------------------|---------------|-----|
| Registrieren                                                                                                  | <                           | Kontover                          | waltung          |               |     |
| eben Sie Ihre E-Mail-Adre                                                                                     | s Alias                     |                                   |                  | MN            | / > |
|                                                                                                    | Benutze                     | ername                            |                  | slyt8         | × 🗲 |
| k.mustermann@provider.de                                                                                      | E-Mail-                     | Adresse                           | E                | intknüpt      | ft  |
| -Mail-Adresse wird für die Anmeldung od<br>Abrufen des Passworts verwendet.                                   | ler<br>Mobilte              | lefonnummer                       | 49170123         | 345678        | 9   |
| pi3l-passW0RT                                                                                                 | <ul> <li>Bereich</li> </ul> |                                   |                  | German        | y   |
| 6 Zeichen mit mindestens drei der folge<br>intypen: Ziffern, Kleinbuchstaben,<br>uchstaben und Sonderzeichen. | nden<br>Mein Q              | R-Code                            |                  |               | >   |
| Sicherheitscode abrufen                                                                                       | Kennwo                      | ort zurücksetzen                  |                  |               | >   |
|                                                                                                    | Authenti                    | fizierung per Touch-              | ID               |               | C   |
|                                                                                                    | Die Authorite Kontosic      | entifizierung per Tou<br>herheit. | ch-ID erhöht die |               |     |
|                                                                                                    | Konto c                     | lauerhaft löschen                 |                  |               | >   |
| lit Mobiltelefonnummer registrie                                                                              |                             |                                   |                  |               |     |
|                                                                                                    |                             |                                   |                  |               |     |
| 2                                                                                                    | Abb. 3                      | 3                                 |                  |               |     |

#### 3.4 App-Verknüpfung

- Klicken Sie auf das Plus-Zeichen, um ein neues Gerät der App hinzuzufügen (Abb. 4).
- Sie werden zunächst gebeten, den QR-Code zu scannen. Bei dieser WLAN-Kamera gibt es allerdings keinen QR-Code. Um die Kamera manuell hinzuzufügen, klicken Sie oben rechts auf das weiße Stift-Symbol (Abb. 5).

- Geben Sie nun die Seriennummer der Kamera ein (Abb. 6). Diese finden Sie auf dem Gerät selbst sowie auf dem Aufkleber auf dem Original-Karton.
- Nach erfolgreicher Eingabe wird der Name der Kamera (standardmäßig die Modellbezeichnung) sowie dahinter in Klammern die Seriennummer angezeigt. Klicken Sie auf "Hinzufügen", um fortzufahren (Abb. 7).

- Sie werden aufgefordert den Prüfcode des Gerätes einzugeben (Abb. 8). Das ist der Verifizierungscode, den Sie unter Schritt 3.1 bzw. Abb. 1 selbst vergeben

haben. Bestätigen Sie Ihre Eingabe und der Vorgang ist

abgeschlossen (Abb. 9).

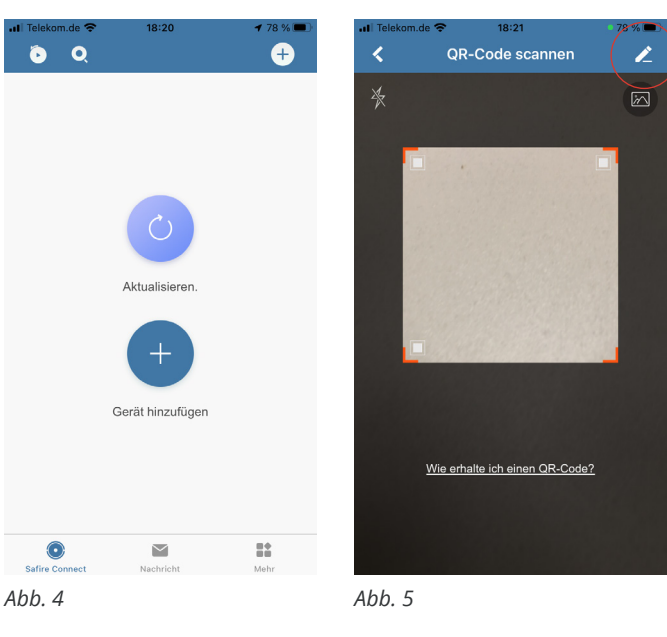

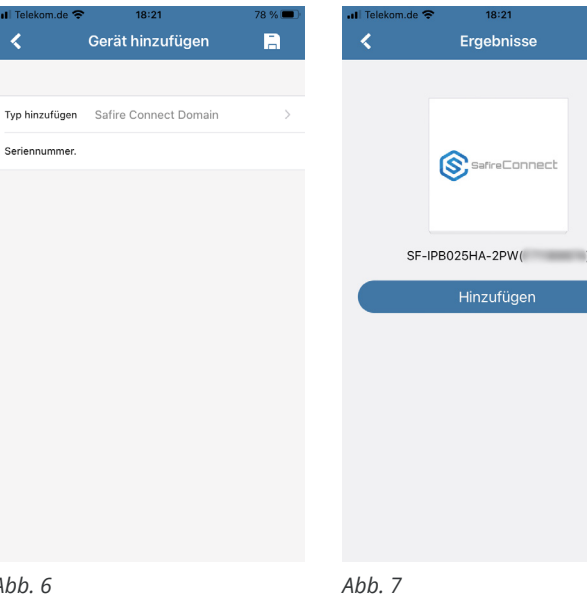

Abb. 6

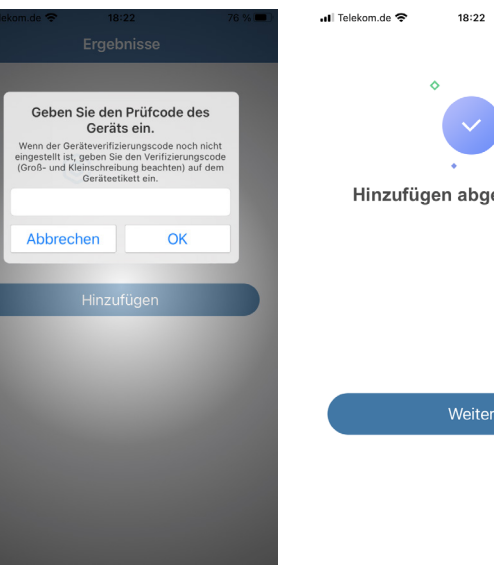

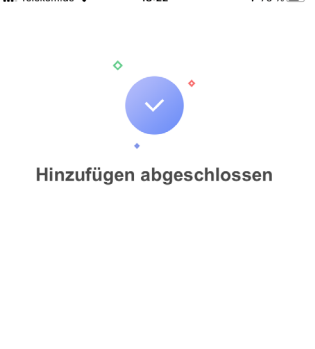

Abb. 8

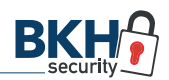

#### 3.5 Gerätenamen festlegen

Nach dem erfolgreichen Hinzufügen der Kamera, werden Sie automatisch dazu aufgerufen, das Alias, also den bisherigen Gerätenamen, individuell festzulegen (Abb. 10). Dies können Sie auch überspringen und später in den Einstellungen anpassen.

Bestätigen Sie Ihre Eingaben (Abb. 11) und aktivieren im nächsten Schritt auf Wunsch das Mikrofon der Kamera (Abb. 12).

#### 3.6 Live-Bild

Sobald die Kopplung zwischen Kamera und App erfolgreich abgeschlossen ist, wird Ihnen sofort das Live-Bild (Abb. 13) angezeigt.

Auf der Startoberfläche der App (Abb. 14) sehen Sie alle synchronisierten Geräte im Überblick und können einzeln darauf zugreifen sowie Einstellungen vornehmen.

| Telekom.de 🗢 18:22 🖌 76 % 🗩 🔨                                                                                                    | Il Telekom.de 🗢 18:22 76 % I 🖌 Alias bearbeiten Überspringe         |
|----------------------------------------------------------------------------------------------------|---------------------------------------------------------------------|
| is zu 32 Zeichen                                                                                                    | Bis zu 32 Zeichen                                                   |
| F-IPB025HA-2PW()                                                                                                    | Garten                                                              |
|                                                                                                    |                                                                     |
| speichern                                                                                                    | speichern                                                           |
|                                                                                                    |                                                                     |
|                                                                                                    | "Garten" Gartenarbeit Gartenmob                                     |
|                                                                                                    | q w e r t z u i o p                                                 |
|                                                                                                    | asdfghjklö                                                          |
|                                                                                                    |                                                                     |
|                                                                                                    | 123                                                                 |
| b. 10                                                                                                    | Abb. 11                                                             |
|                                                                                                    |                                                                     |
| Telekom.de 🗢 18:23 76 % 🗩 🤇                                                                                                    | uti Telekom.de 🗢 18:24 76 % I<br>Carten 🕒 •••<br>Tup transferration |
|                                                                                                    |                                                                     |
| Sie können das für Tonaufnahmen verwendete<br>Gerätemikrofon einschalten, wenn es die<br>Gesetze und Vorschriften in Ihrer Region<br>erfauben. | <b>1</b> 4 9 12 16                                                  |
| likrofon                                                                                                    |                                                                     |
| Beenden                                                                                                    |                                                                     |
|                                                                                                    | Ç. "∯"sc. Q                                                         |
| bb. 12                                                                                                    | Abb. 13                                                             |
| Telekom.de 🗢 18:30 75 % ■)                                                                                                    |                                                                     |

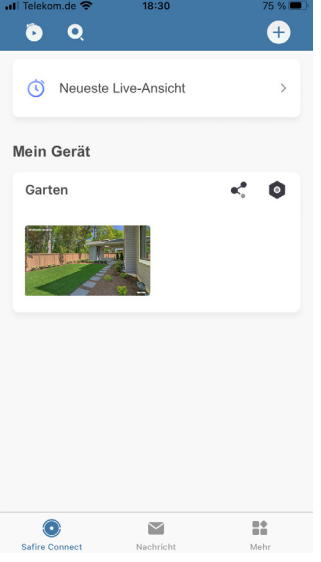

#### Häufig gestellte Fragen

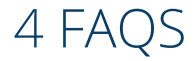

#### 4.1 Wie finde ich die IP-Adresse meines Routers (Standard-Gateway)?

1. Geben Sie in der Windows-Suche "Ethernet" ein und öffnen das Einstellungsfenster.

2. Klicken Sie rechts in der Navigation auf "Netzwerkund Freigabecenter".

3. Wählen Sie Ihr gewünschtes WLAN aus und öffnen mit Klick darauf den Status des drahtlosen Netzwerkes.

4. Unter "Details" finden Sie dann das "IPv4 Standardgateway". Notieren Sie sich die IP-Adresse und gleichen diese mit den Basis-Einstellungen im Setup der Kamera über den Browser ab und korrigieren Sie dort ggfs. die Angaben.

# 4.2 Ich habe keinen Internet Explorer mehr, sondern das neuere Microsoft Edge. Was kann ich tun?

Sollten Sie auf Ihrem PC keinen Internet Explorer mehr haben – der als einiziger Brwoser einen reibungslosen Zugriff auf die Kamera gewährleistet – sondern schon den neueren Microsoft Edge Browser, gehen Sie wie folgt vor:

1. Geben Sie in Edge wie gewohnt die IP-Adresse der Kamera in die URL-Zeile ein. Sie gelangen zur Anmeldeseite der Kamera.

2. Klicken Sie nun oben rechts auf die drei Punkte, um das Menü zu öffnen und wählen anschließend **"Im In-**ternet Explorer-Modus neu laden" aus.

3. Microsoft Edge simuliert nun die Oberfläche des alten Internet Explorers und Sie haben vollen Zugriff auf das Setup-Menü mit allen Einstellungsmöglichkeiten sowie auf das Live-Bild der Kamera.

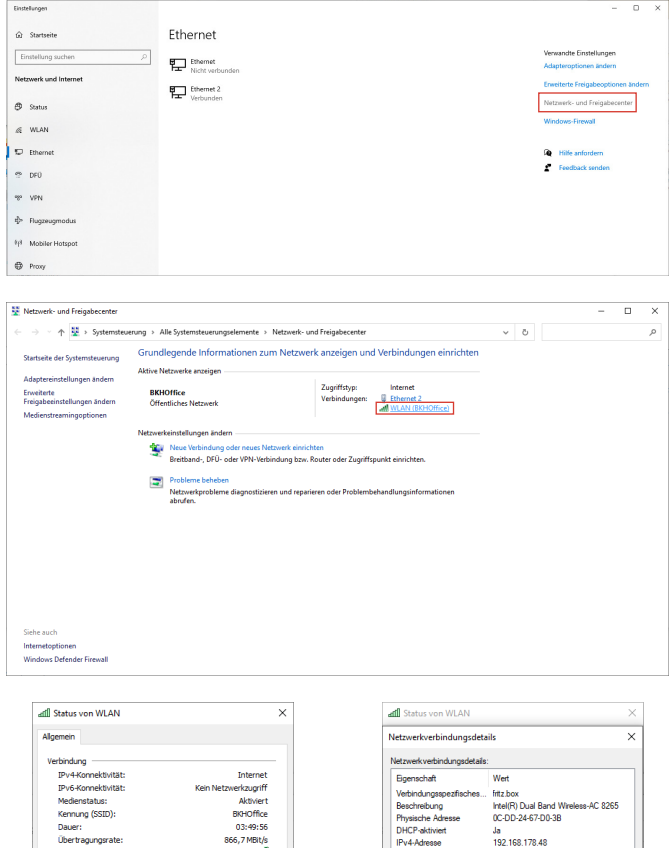

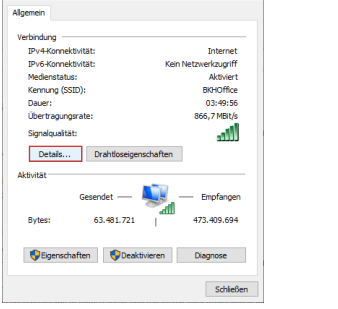

| etzwerkverbindungsdeta      | ils                                 |
|-----------------------------|-------------------------------------|
| etzwerk verbindungsdetails: |                                     |
| Egenschaft                  | Wert                                |
| Verbindungsspezfisches      | fritz.box                           |
| Beschreibung                | Intel(R) Dual Band Wireless-AC 8265 |
| Physische Adresse           | 0C-DD-24-67-D0-3B                   |
| DHCP-aktiviert              | Ja                                  |
| IPv4-Adresse                | 192.168.178.48                      |
| IPv4-Subnetzmaske           | 255.255.255.0                       |
| Lease erhalten              | Montag, 24. Oktober 2022 10:20:59   |
| Lease läuft ab              | Donnerstag, 3. November 2022 10:20  |
| IPv4-Standardgateway        | 192.168.178.1                       |
| IPv4-DHCP-Server            | 192.168.178.1                       |
| IPv4-DNS-Server             | 192.168.178.1                       |
| IPv4-WINS-Server            |                                     |
| NetBIOS über TCPIP ak       | Ja                                  |
| Verbindungslokale IPv6      | fe80::e1c8:94a4:4ed9f700%20         |
| IPv6-Standardgateway        |                                     |
| IPv6-DNS-Server             |                                     |
| <                           |                                     |

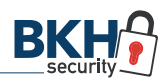

## Wo finde ich was? 5 HILFREICHE LINKS

#### SAFIRE SADP-Tool

Das kostenlose SADP-Tool ist ein Netzwerkscanner, der automatisch kompatible IP-Kameras im Netzwerk findet.

SAFIRE SADP-Tool

#### SAFIRE Connect App

Kostenlose Hersteller-App für den Fernzugriff auf Ihre Kamera mit Live-Bild und Abfrage der gespeicherten Daten (nur mit kompatibler microSD-Karte).

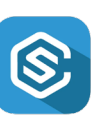

SAD

🕁 SAFIRE Connect für Android 🙀

🛃 SAFIRE Connect für iOS

#### Firmware

Die aktuelle Firmware-Version für die einzelnen SAFIRE WLAN-Kameramodelle finden Sie jederzeit in unserem BKH B2B-Shop zum kostenlosen Download.

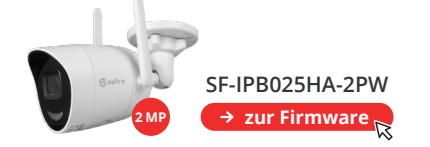

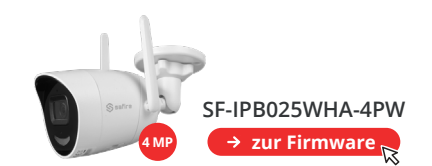

safire

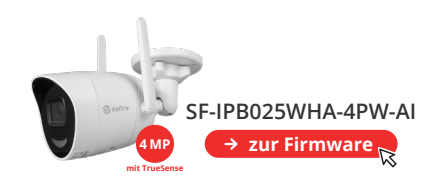

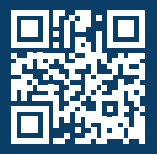

BKH Sicherheitstechnik GmbH & Co. KG Industriestraße 53 · 67063 Ludwigshafen

0621 54967777 · info@bkh-security.de

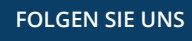

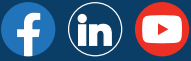

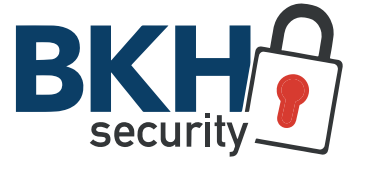

Distributor für Sicherheitstechnik